# Install Terminal on Mac OS

The client terminal can be installed and run on computers with Mac OS using Wine. <u>Wine</u> is a free software that allows users of the Unix-based systems to run an application developed for the Microsoft Windows systems. Among all the Wine versions there is one for Mac OS.

Note that Wine is not a fully stable application. Thus, some functions in the applications you start under it may work improperly or not work at all.

For the installation on Mac OS we recommend to use the free application <u>PlayOnMac</u>. PlayOnMac is a Wine-based software for easy installation of Windows applications on Mac OS.

### PlayOnMac Installation

To install PlayOnMac, open the product's official web site, move to Downloads section and click the link for <u>downloading the latest version</u>.

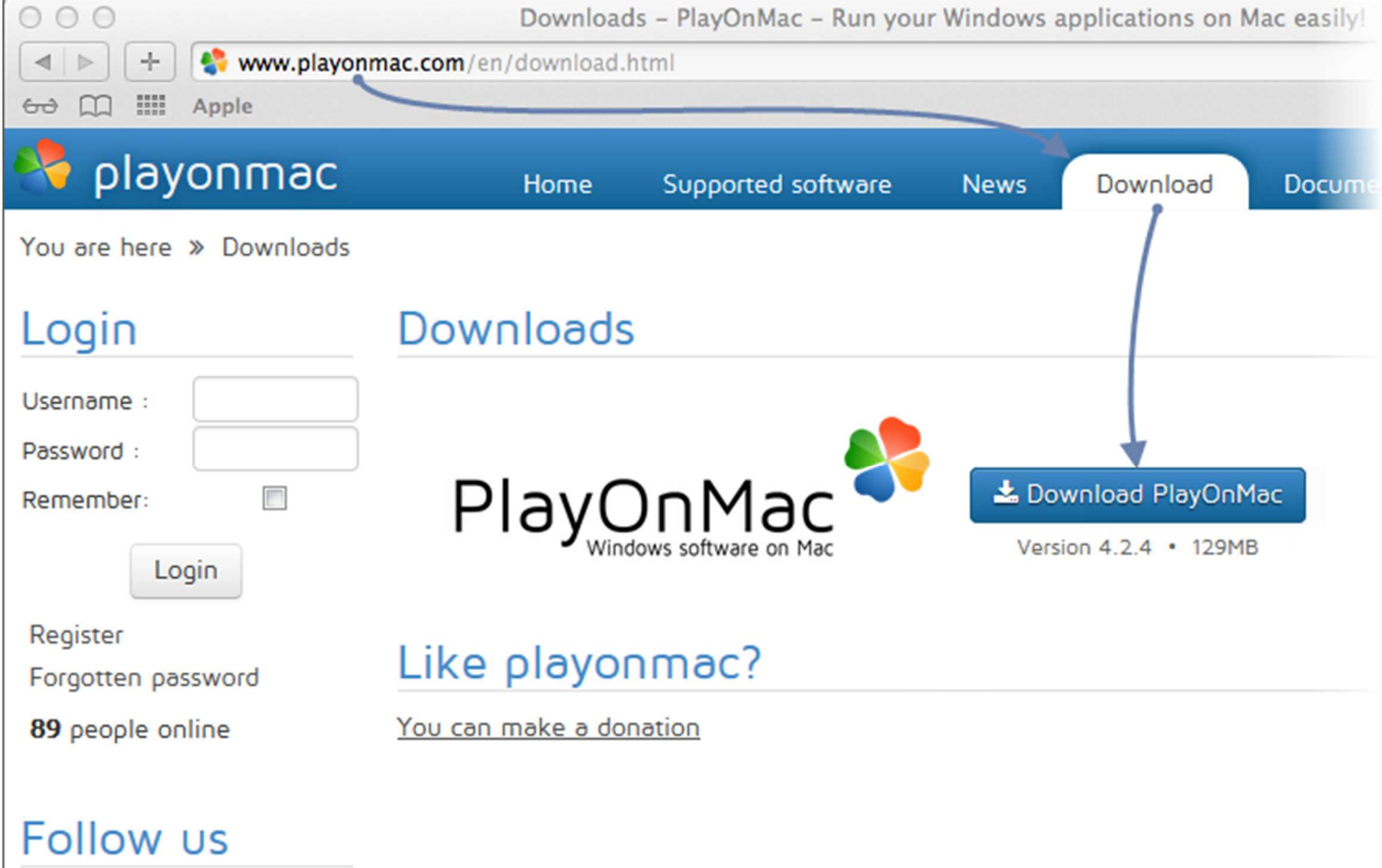

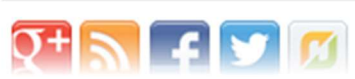

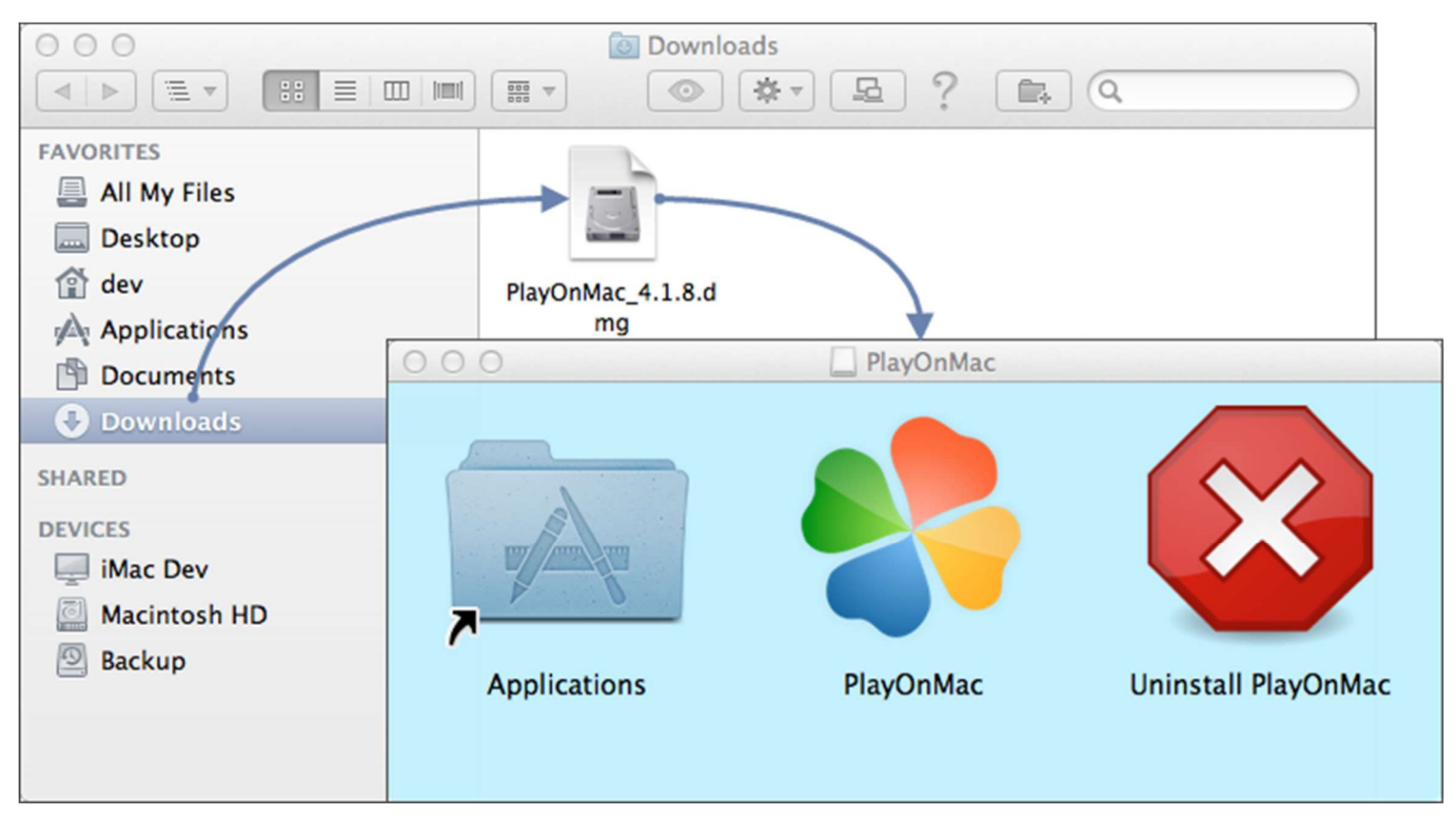

After downloading the DMG package, launch it from Downloads section of your system:

PlayOnMac first launch window will appear. After clicking "Next", the installer will start checking and installing the various components necessary for work.

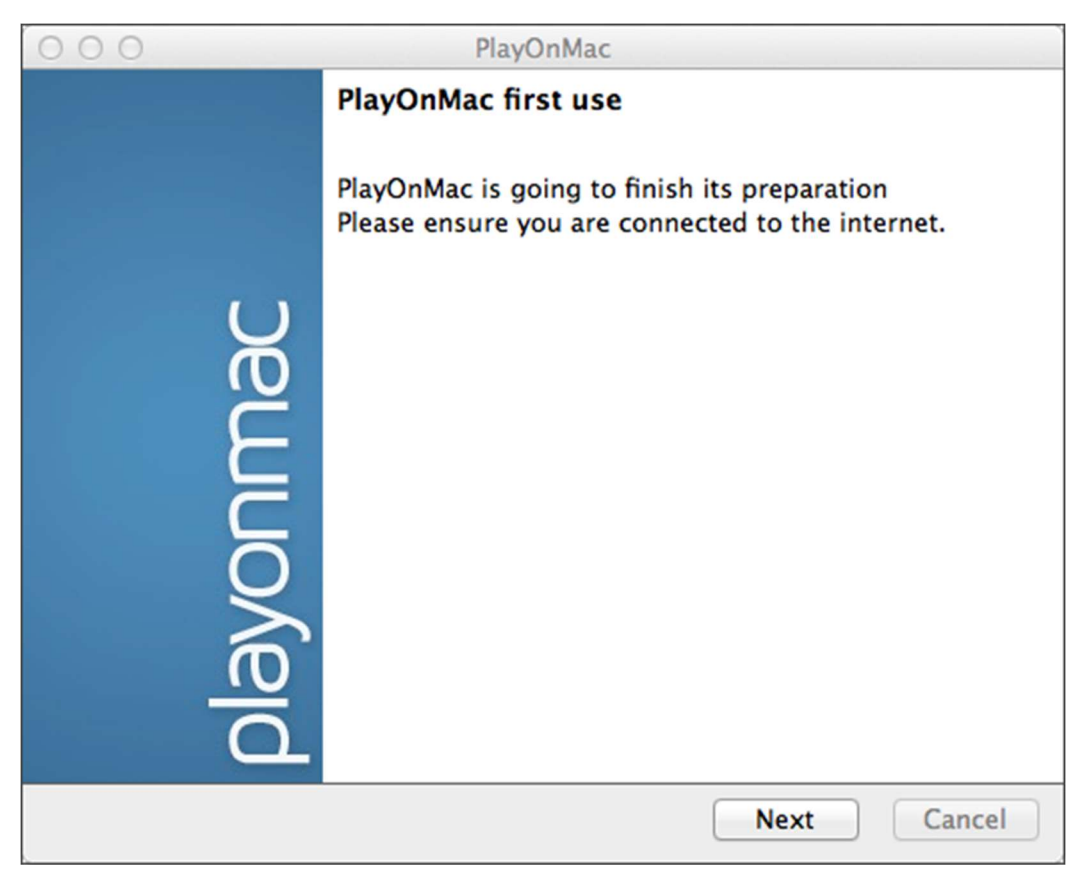

The first necessary component is <u>XQuartz</u>. This is a software for using <u>X Window System</u> on Mac OS. X Window System provides standard tools and protocols for building the graphical user interface in Unix-like OS.

| 000                                                                                                    | PlayOnMac                                                                                                    |             |
|----------------------------------------------------------------------------------------------------|----------------------------------------------------------------------------------------------------|-------------|
| PlayOnMac Wizard<br>XQuartz                                                                                  |                                                                                                    |             |
| PlayOnMac needs to insta<br>Please download XQuartz<br>I've downloaded the file<br>Don't install XQuartz for | all XQuartz to work<br>z for me<br>by myself (XQuartz-2.7.4_rc1.dmg)<br>the moment<br>PlayOnMac Wizard<br>XQuartz<br>Downloading XQuartz<br>20.8 of 66.9 MB downloaded |             |
|                                                                                                    |                                                                                                    | Next Cancel |

If you have already installed XQuartz or want to install it later, select "Don't install XQuartz for the moment" or "I've downloaded file by myself", respectively.

XQuartz installation is performed in several stages. First of all, you should read the important information (Read Me) and accept the license conditions.

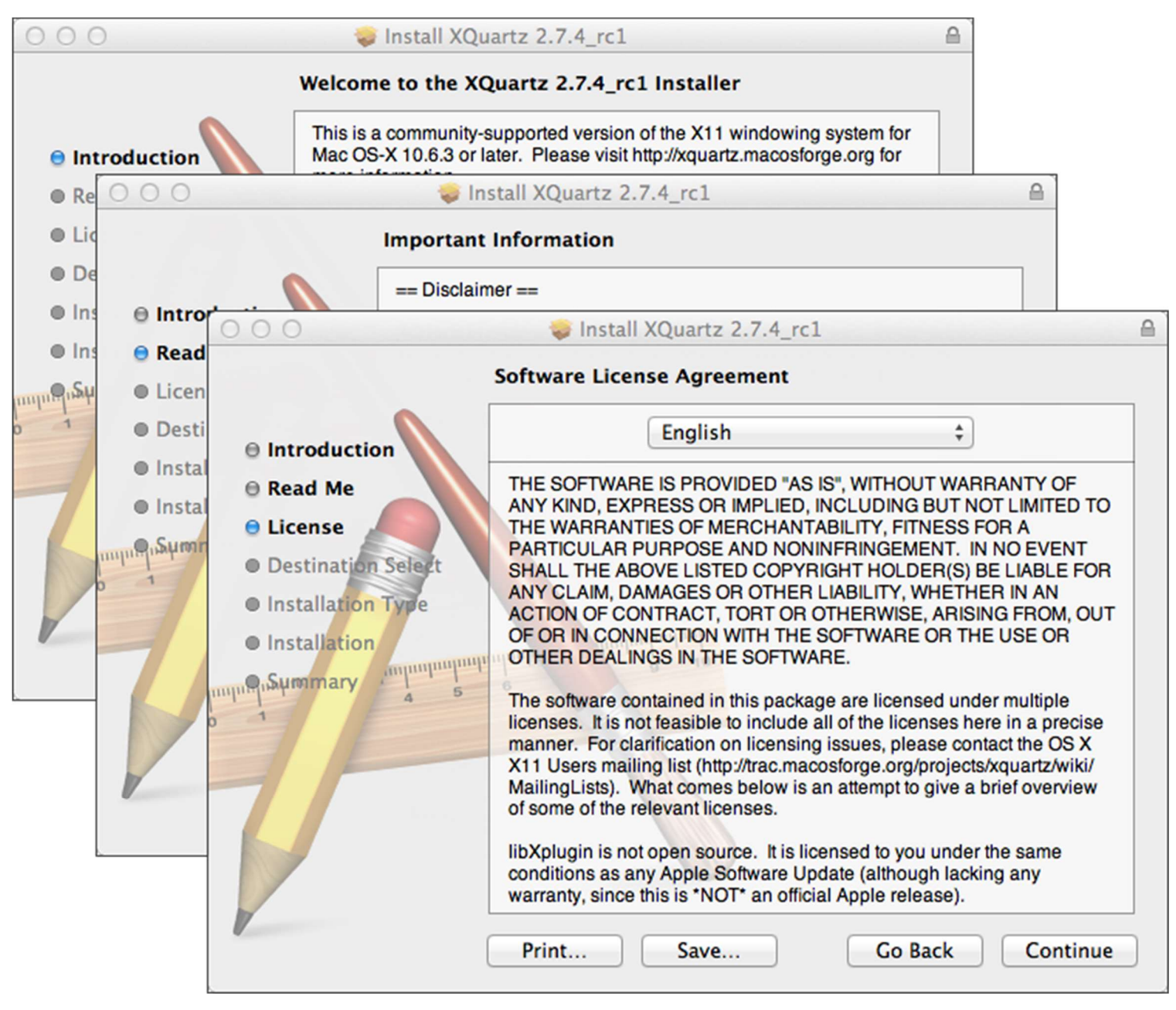

Before the installation, Mac OS security system will ask you to enter your account's password:

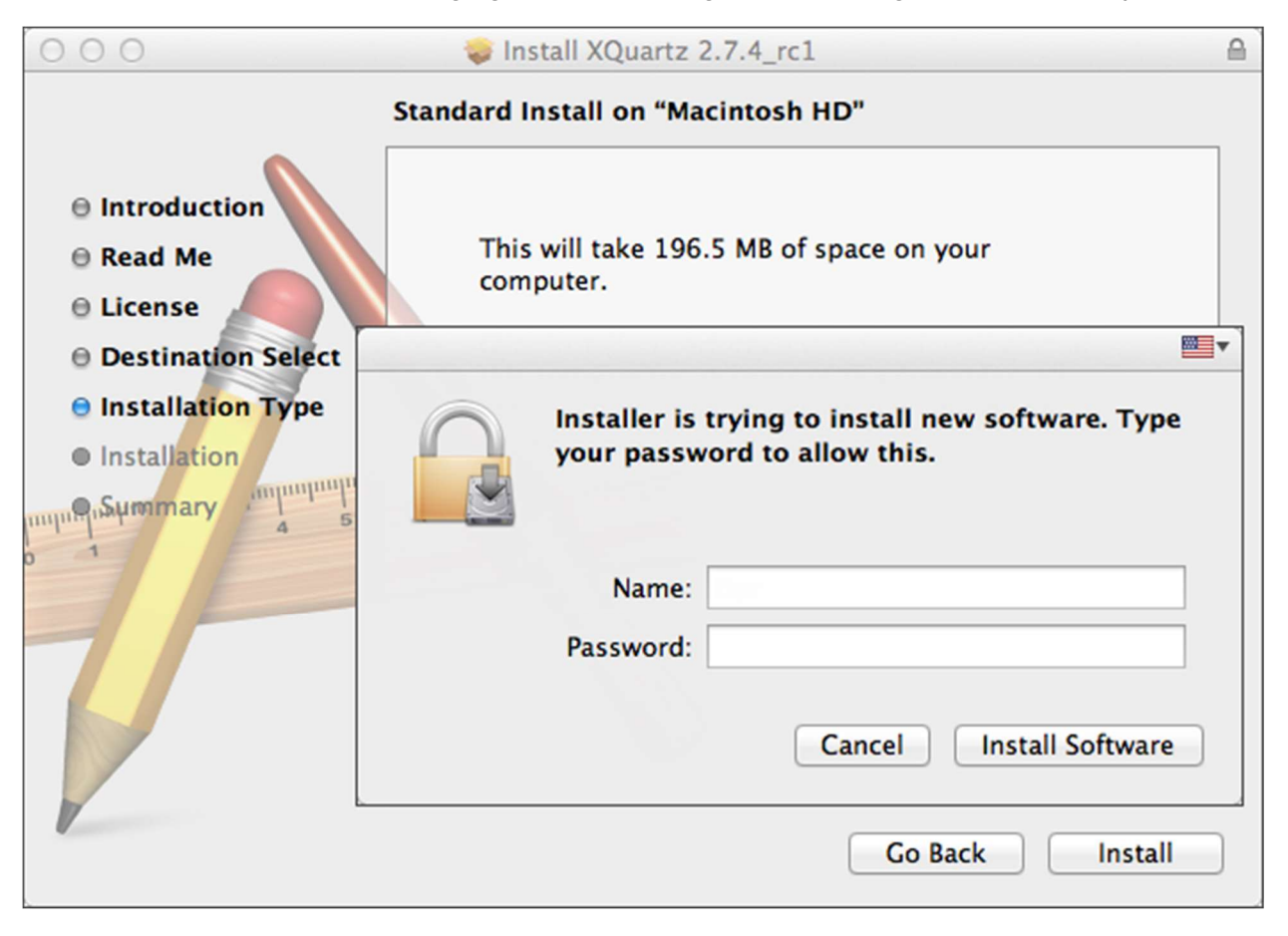

Wait for the installation to complete. For changes to take effect, you should restart your PC.

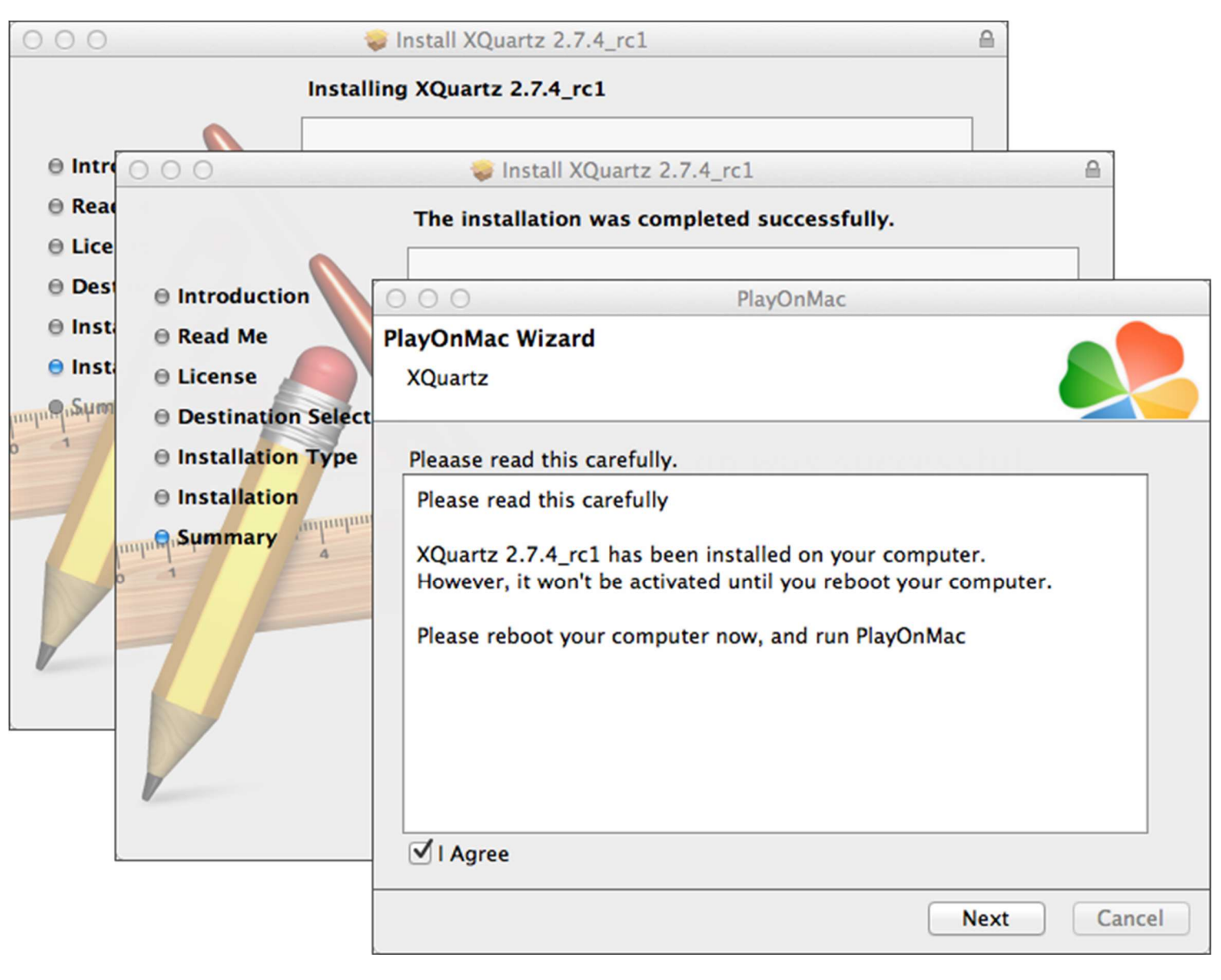

After restarting the system, launch PlayOnMac again from the setup file in Downloads folder. The first launch window will appear again. This time, the installer will offer to install MS Windows fonts necessary for correct operation.

| 000              |                                                                                                    |                                                                                       | PlayOnMac                                                                                                    |             |
|------------------|----------------------------------------------------------------------------------------------------|---------------------------------------------------------------------------------------|----------------------------------------------------------------------------------------------------|-------------|
| PlayOn<br>Micros | Mac Wizard                                                                                                    |                                                                                       |                                                                                                    |             |
| Micros           | PlayOnMac<br>Microsoft<br>Please rea<br>Licer<br>These fo<br>"in the ir<br>This is n<br>third par<br>You are<br>own use,<br>but you<br>including<br>Orig<br>These fo<br>I Agree | n't installed; I<br>Wizard<br>fonts<br>PlayOnMac<br>Microsoft<br>Download<br>Download | Il install them for you.<br>PlayOnMac<br>PlayOnMac<br>Wizard<br>fonts<br>PlayOnMac Wizard<br>Microsoft fonts<br>Microsoft fonts have been installed successfully. |             |
|                  |                                                                                                    |                                                                                       |                                                                                                    | Next Cancel |

Accept the license agreement conditions and wait till the installation is complete. After that, PlayOnMac is ready for use. Its main window will appear:

| O O PlayOnMac                                  |                                                         |
|------------------------------------------------|---------------------------------------------------------|
| $\mathbf{F} + \mathbf{F} \times \mathbf{\Phi}$ | (Q)                                                     |
| Run Close Install Remove Configure             | Search                                                  |
|                                                | Actions                                                 |
|                                                | PlayOnMac<br>Install a program<br>Settings<br>Messenger |

## Updating Wine

Wine v. 1.4 is installed together with PlayOnMac. <u>Wine 1.4.1</u> is the latest stable version at the moment. <u>Wine 1.5.21</u> beta release containing many improvements is also available for download. However, it may be less stable. It is recommended to install the latest version of Wine.

To upgrade Wine to the latest version, open PlayOnMac upper menu and select Manage Wine Versions:

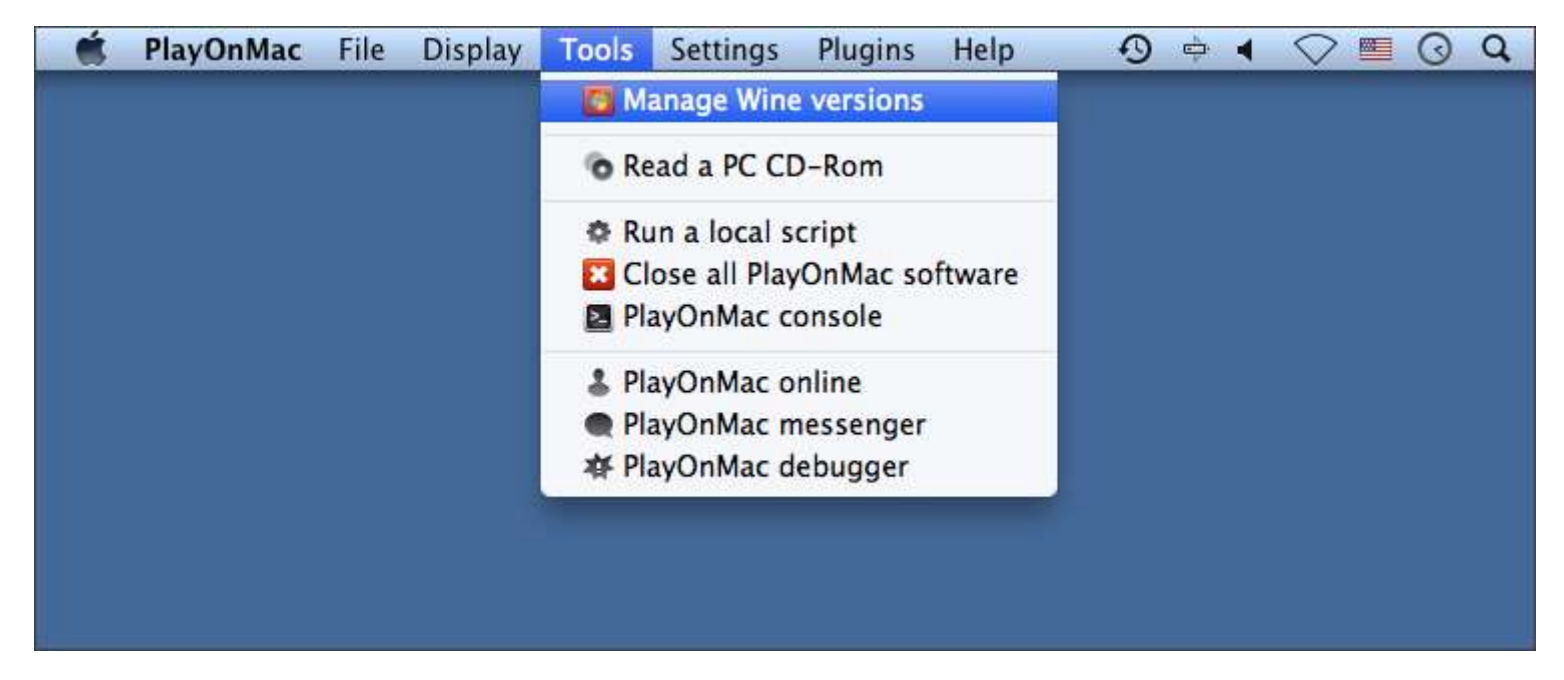

The window with Wine versions available for installation will open. Select the latest version (1.5.21 at the moment).

| 000                      | PlayOnMac wine versions manager |
|--------------------------|---------------------------------|
|                          | Wine versions (x86)             |
| Available Wine versions: | Installed Wine versions:        |
| _ 💪 1.5.21               |                                 |
| 1.5.20                   |                                 |
| ي 1.5.19                 |                                 |
| 🗏 1.5.18-LeagueOfLegends |                                 |
| - 差 1.5.18               |                                 |
| - 差 1.5.17               |                                 |
| ي 1.5.16                 | <                               |
| ي 1.5.15                 |                                 |
| . 1.5.14                 |                                 |
| 💪 1.5.13-dinput_azerty   |                                 |
| ي الم                    |                                 |
| . 1 5 12-LozausOfLogande |                                 |
|                          |                                 |
|                          |                                 |

Move the latest Wine version to the right side of the window. The installation will start.

| 000     |                                              | PlayOnMac                                                              |           |             |
|---------|----------------------------------------------|------------------------------------------------------------------------|-----------|-------------|
|         | Wine 1.5.<br>This wizard<br>on<br>the PlayOn | 2 <b>1</b><br>d will help you to install Wine: 1.5<br>Mac environment. | .21 (x86) |             |
| ()      |                                              | 000                                                                    | PlayOnMac |             |
| nac     |                                              | PlayOnMac Wizard<br>Wine 1.5.21 (x86) installer                        |           |             |
| playonr |                                              | Downloading Wine: 1.5.21<br>20.5 of 20.5 MB downloaded                 |           |             |
|         |                                              |                                                                        |           |             |
|         |                                              |                                                                        |           | Next Cancel |

After the installation is complete, the new version of Wine will appear in the left part of PlayOnMac Wine versions manager window. You can then close the window and install the trading terminal.

## **Terminal Installation**

To install the terminal, download the installer "<u>paxforex4setup.exe</u>". After the download is complete, launch the setup file. PlayOnMac will be used automatically to open it.

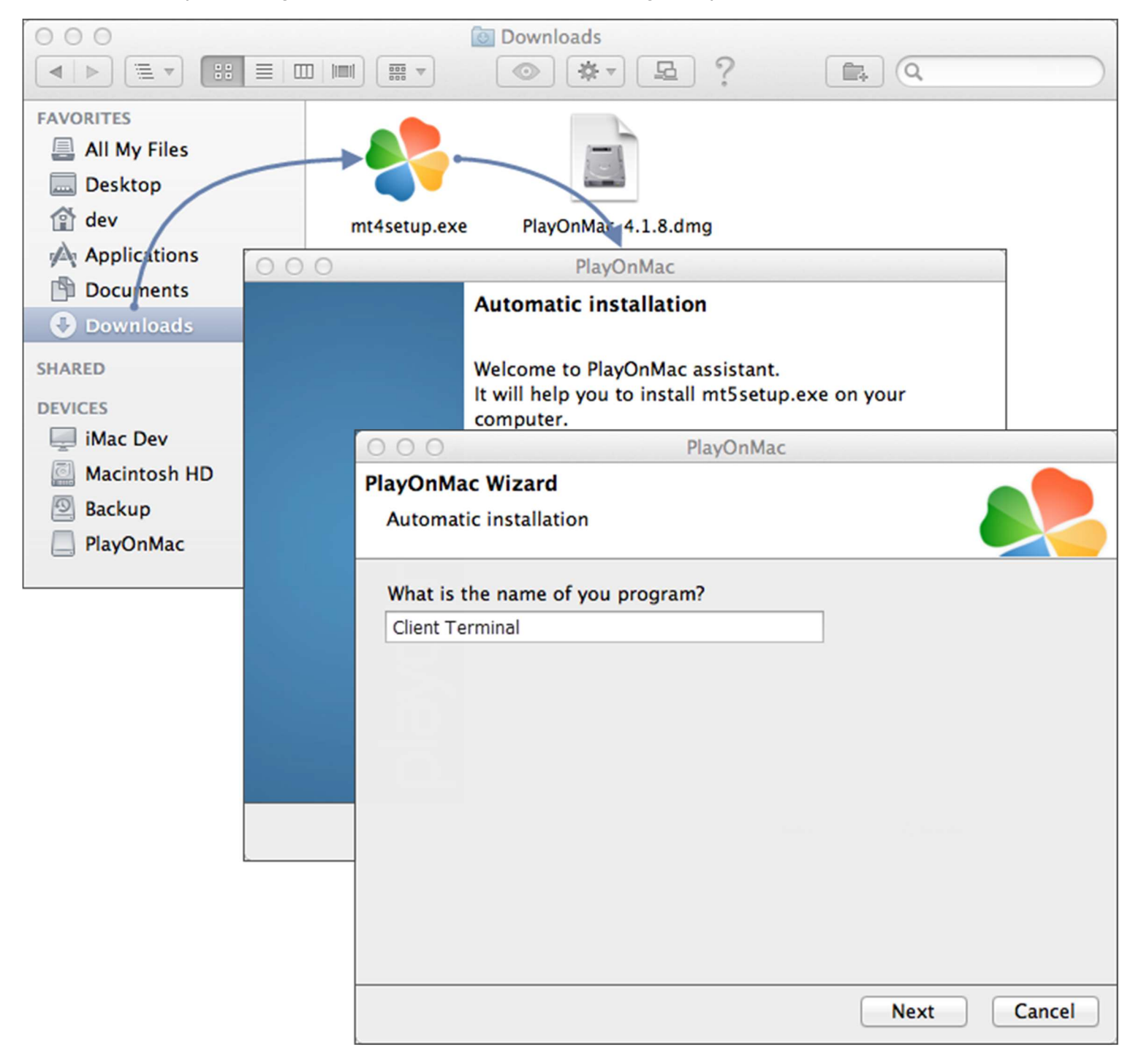

The standard terminal installation process with all its stages will start:

| 000                               | C                                                                        | X                                                                                                    | Client Terminal Setup (32 bit)                                                   |  |
|-----------------------------------|--------------------------------------------------------------------------|----------------------------------------------------------------------------------------------------|----------------------------------------------------------------------------------|--|
| Welcome to Client Terminal Setup! |                                                                          |                                                                                                    |                                                                                  |  |
| The clip                          | 000                                                                      | ○ ○ ○ X Client Terminal Setup (32 bit)                                                                                                    |                                                                                  |  |
| for con                           | METAQUOTES SOFTWARE CORP.<br>Trading Terminal End-User License Agreement |                                                                                                    |                                                                                  |  |
| Prograf<br>for auto<br>langua     | Please re:<br>Agreemer                                                   | 000                                                                                                    | Client Terminal Setup (32 bit)                                                   |  |
|                                   | This Agre<br>and You,<br>Trading 1                                       | Select the destination folder where you want to install MetaTrader 5. To install to a different location, click Browse, and select another folder. |                                                                                  |  |
| Unauthor                          | this Agree<br>buttons o                                                  | Insta                                                                                                    | ○○○ X Client Terminal Setup (32 bit)                                             |  |
| criminal<br>— Meta                | Your agre<br>Additiona<br>are not lir                                    | Select the                                                                                                    | Installation progress (32 bit)<br>Select best access point: 2.cdn.metaquotes.net |  |
|                                   | │<br>✓ Yes, Ia<br>─ MetaQu                                               | Select the                                                                                                    | O Download files                                                                 |  |
|                                   |                                                                          | — MetaQ                                                                                                    | Create directories<br>Extract files<br>Create program group<br>Configuring       |  |
|                                   |                                                                          |                                                                                                    | MetaQuotes Software Corp.<br>< <u>Back</u> <u>Mext</u> > <b>Cancel</b>           |  |

When the installation is complete, PlayOnMac will offer you to create the shortcuts for the terminal components - the client terminal itself and MetaEditor:

| 000                                                                                                    | PlayOnMac                                                                                                    |        |
|----------------------------------------------------------------------------------------------------|----------------------------------------------------------------------------------------------------|--------|
| PlayOnMac Wizard<br>Automatic installation                                                                                                    |                                                                                                    |        |
| Please choose a file for PlayC<br>I don't want to make an<br>Browse<br>Iveupdate.exe<br>metaeditor.exe<br>metalang.exe<br>Uninstall.exe<br>Iveupdate.exe<br>Iveupdate.exe | onMac to make a shortcut<br>nother shortcut<br>PlayOnMac Wizard<br>Automatic installation<br>Please choose a shortcut name for terminal.exe<br>Client Terminal |        |
|                                                                                                    | Next                                                                                                    | Cancel |

After creating the necessary shortcuts, you can start using the client terminal. Double click on it in PlayOnMac window to launch the terminal.

|                                    | PlayOnMac                                                          |
|------------------------------------|--------------------------------------------------------------------|
| ▶ = + × ✿                          | Q                                                                  |
| Run Close Install Remove Configure | Search                                                             |
| Client terminal                    | Actions<br>PlayOnMac<br>Install a program<br>Settings<br>Messenger |

#### Known Issues

As was already mentioned above, Wine is not a completely stable software. Thus, some functions of the terminal may work improperly. Currently the following issues are discovered:

• Market is unavailable

Except for the above problem, you can enjoy all the features of the client terminal on Mac OS.

#### Terminal Data Directory

PlayOnMac creates a separate virtual logical drive with necessary environment for each installed program. The default path of the installed terminal's data folder is as follows:

Library\PlayOnMac\WinePrefix\Client\_Terminal\_\Drive C\Program Files\Client Terminal